| University Health™                                   | Policy #: Rad Proc 13.13.19 |
|------------------------------------------------------|-----------------------------|
| SUBJECT: CT Cardiac Gated Chest with Smart Prep 5.23 | Effective: 10/2013          |
|                                                      | Reviewed: 03/07/2017        |
| APPROVED BY: Body Imaging Medical Director           | Page 1 of 8                 |

Purpose: To provide computed tomography staff with the required protocol for performing CT Cardiac Gated Chest with Smart Prep.

Scope: All adult patients 18 years and older.

Clinical Indication: Aortic Root Disease Patient Preparation: Clear liquid diet (6 hours prior to exam) Orientation: Feet first Breathing: Inspiration Oral Contrast: None IV Contrast per Weight: 1ml/lb or 2ml/kg not to exceed 150ml injected @ 5ml/sec Coverage: Lung apices through lung bases Anatomic Reference: Sternal notch Scan Delay: Smart prep or care bolus

Scanning Parameters Scan Time-Cardiac Segment 0.35 Thick Speed-0.625, 6.40, 0.16.1 Interval- 0.625 Gantry Tile-0 SFOV-Cardiac Large KV-120 MA-ECG 600 75-75

| Injection<br>Use Ca | on Set Up<br>rdiac Time Bolu | s                          |           |
|---------------------|------------------------------|----------------------------|-----------|
|                     | Flow                         | Volume                     | Duration  |
| А                   | 5.0                          | 50                         | 00:10 sec |
| %                   | 5.0                          | visi 60% =50<br>Saline 40% | 00:10 sec |
| В                   | 5.0                          | 40                         | 00:08 sec |

Supplies Needed Gown Cardiac Trigger Monitor 18 or 20 Gauge IV heplock (Antecubital if possible) Cardiac Leads (Electrodes) Visipaque 100ml bottle Saline flush 100cc

| University Health™                                   | Policy #: Rad Proc 13.13.19                |
|------------------------------------------------------|--------------------------------------------|
| SUBJECT: CT Cardiac Gated Chest with Smart Prep 5.23 | Effective: 10/2013<br>Reviewed: 03/07/2017 |
| APPROVED BY: Body Imaging Medical Director           | Page 2 of 8                                |

<u>Set Up</u>1. Heart monitor pulled out. Check to make sure all plugs are connected and working

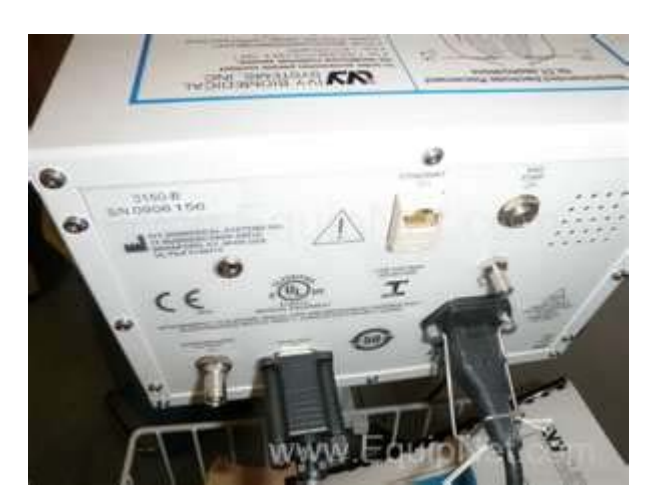

- 2. Place patient in gown.
- Explain procedure to patient. 3.
- 4. Place patient supine feet first if possible.
- 5. Start large IV (18g or 20g) in Antecubital.

| University Health"                                   | Policy #: Rad Proc 13.13.19 |
|------------------------------------------------------|-----------------------------|
| SUBJECT: CT Cardiac Gated Chest with Smart Prep 5.23 | Effective: 10/2013          |
|                                                      | Reviewed: 03/07/2017        |
| APPROVED BY: Body Imaging Medical Director           | Page 3 of 8                 |

6. Place leads on patient as shown in diagram.

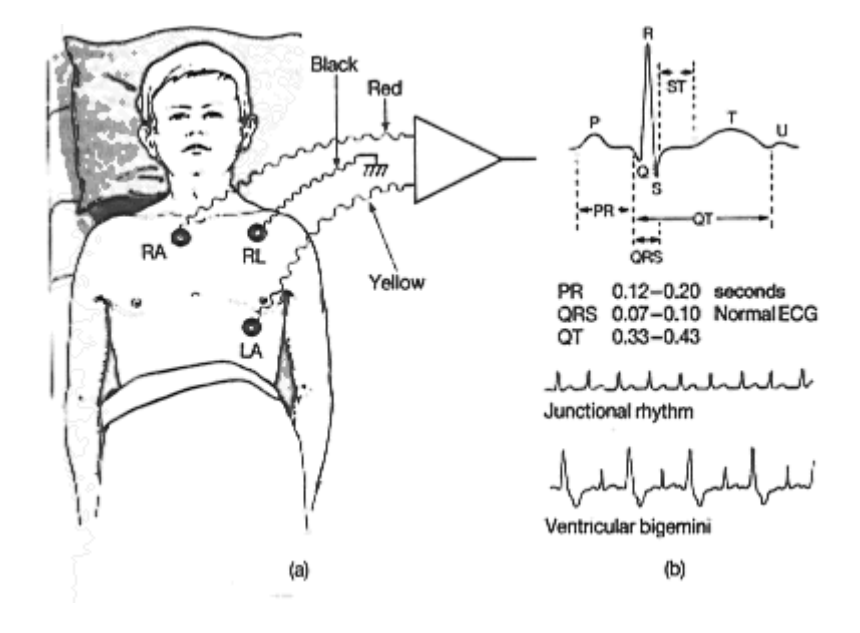

- 7. Bring both arms above head. Make sure patient is calm and comfortable.
- 8. Turn heart monitor on by hitting on/off button. Heart rates above 75

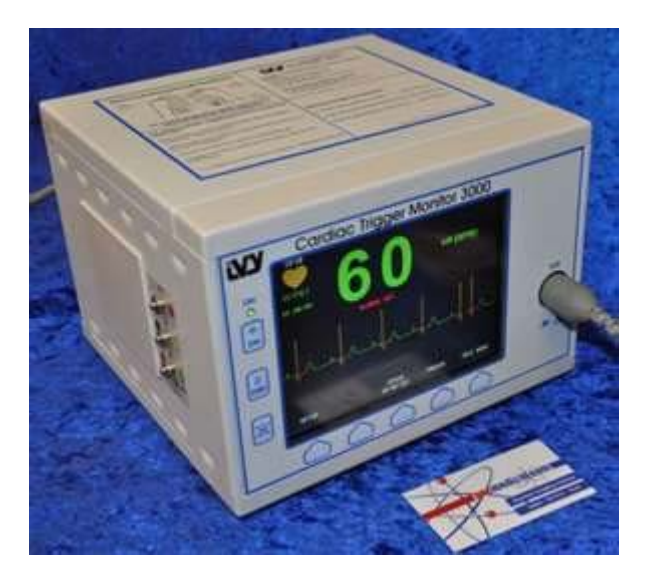

- 9. Set patient up with inside or outside light on the sterna notch. Ex. (Routine Chest)
- 10. Explain to patient that the machine will be very loud.

| University Health"                                   | Policy #: Rad Proc 13.13.19                |
|------------------------------------------------------|--------------------------------------------|
| SUBJECT: CT Cardiac Gated Chest with Smart Prep 5.23 | Effective: 10/2013<br>Reviewed: 03/07/2017 |
| APPROVED BY: Body Imaging Medical Director           | Page 4 of 8                                |

11. Practice breathing with the patient (Breath holds can be up to20 seconds long or more).

## <u>Scanning</u>

- 1. Pull protocol up and do scouts.
- 2. Make sure breath hold is on.
  - A. Click on Voice Light Timer
  - B. Click on Cardiac
  - C. Click on Breathing Light
  - D. Click on Timer
- 3. After all steps are done, it will say 4T.
- 4. Set localizer lines on patient. From top of apex of chest down to the bottom of the heart. Make sure all vessels are included on the bottom of the heart.
- 5. Once lines are set up, place smart prep line  $\frac{1}{2}$  in. below bifurcation.
- 6. Practice breathing with patient to see the heart rate drop and to use the pitch that's set for that heart rate.
- 7. Once pitch has drop to the correct heart rate setting click Confirm to lock in on that parameter.

| University Health™                                   | Policy #: Rad Proc 13.13.19                |
|------------------------------------------------------|--------------------------------------------|
| SUBJECT: CT Cardiac Gated Chest with Smart Prep 5.23 | Effective: 10/2013<br>Reviewed: 03/07/2017 |
| APPROVED BY: Body Imaging Medical Director           | Page 5 of 8                                |

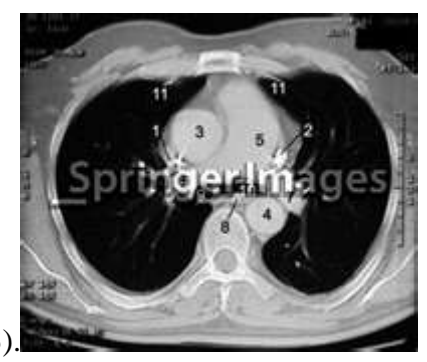

- 8. Scan smart prep image. Place ROI on the Ascending Aorta (#3).
- 9. Click on confirm. Start contrast and scan at the same time.
- 10. Once the contrast peeks across the threshold, you are ready to scan.
- 11. Once scan is complete, you are now ready to do Recons of images.

Note: Please note that the contrast seen on the images will appear brighter on the left side of the heart.

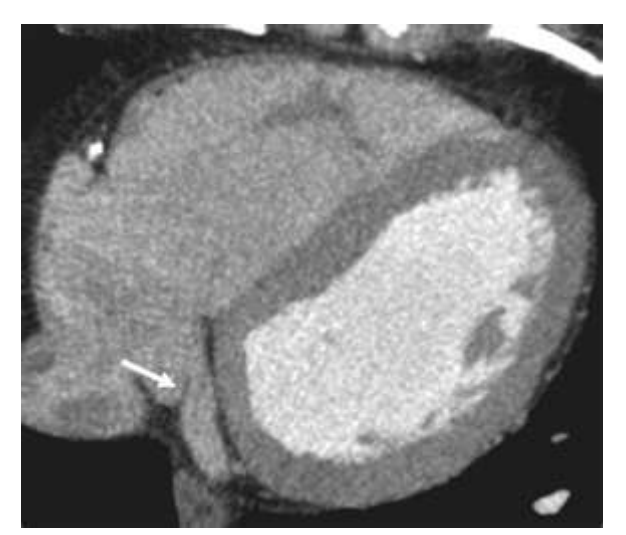

That will be considered a good study.

How to Recon Images (Setting up All Phases)

1. Click on Retro Recon.

| University Health™                                   | Policy #: Rad Proc 13.13.19 |
|------------------------------------------------------|-----------------------------|
| SUBJECT: CT Cardiac Gated Chest with Smart Prep 5.23 | Effective: 10/2013          |
|                                                      | Reviewed: 03/07/2017        |
| APPROVED BY: Body Imaging Medical Director           | Page 6 of 8                 |

- 2. Select patient that you have scanned.
- 3. Select scan series.
- 4. Click on the Rx
- 5. Type in the number (5) for your Start phase %.
- 6. Type in the number (95) for your End phase %.
- 7. Click on 10 Interval
- 8. Click OK.
- 9. For start location, type in the image number that corresponds to the image that's and inch below apex .
- 10. For end location, type in the image number that corresponds to the bottom of the heart.
- 11. Click on confirm.

Message: Image exceeds image amount.

If you get this message, the machine will readjust your phases to get your images processed.

Regular scans goes to Pac and Recons goes to workstations.

## <u>Images</u>

| University Health™                                   | Policy #: Rad Proc 13.13.19 |
|------------------------------------------------------|-----------------------------|
| SUBJECT: CT Cardiac Gated Chest with Smart Prep 5.23 | Effective: 10/2013          |
|                                                      | Reviewed: 03/07/2017        |
| APPROVED BY: Body Imaging Medical Director           | Page 7 of 8                 |

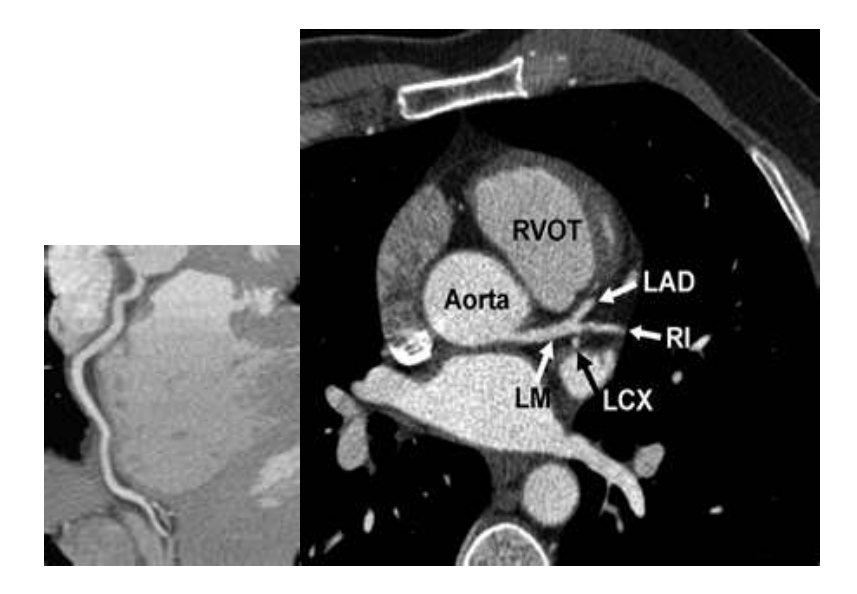

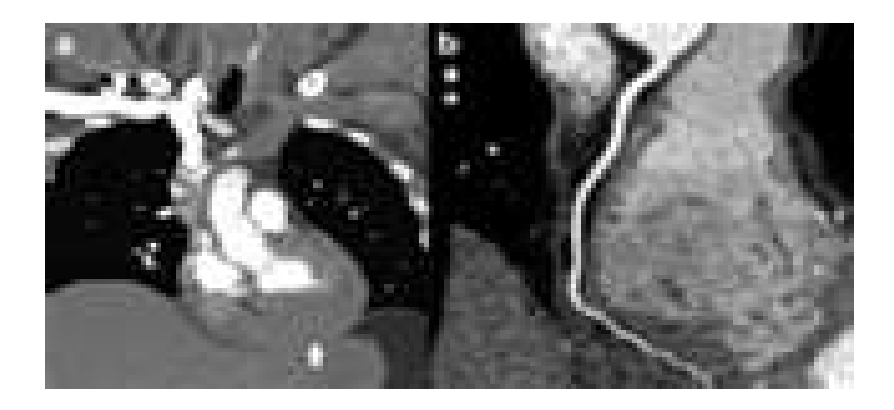

| University Health"                                   | Policy #: Rad Proc 13.13.19                |
|------------------------------------------------------|--------------------------------------------|
| SUBJECT: CT Cardiac Gated Chest with Smart Prep 5.23 | Effective: 10/2013<br>Reviewed: 03/07/2017 |
| APPROVED BY: Body Imaging Medical Director           | Page 8 of 8                                |